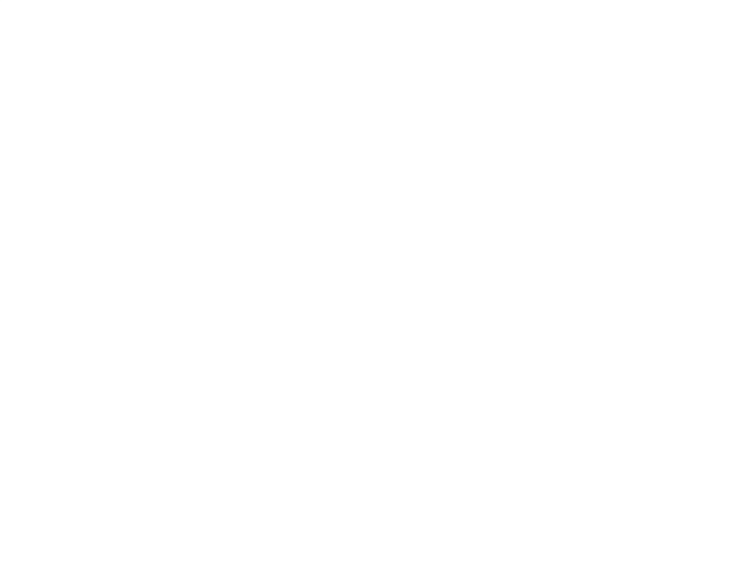

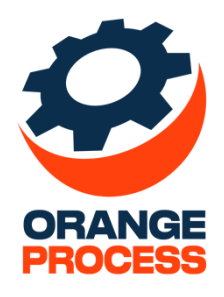

## Инструкция по установке

По дополнению

«OP Maccoboe редактирование данных для BPMSoft»

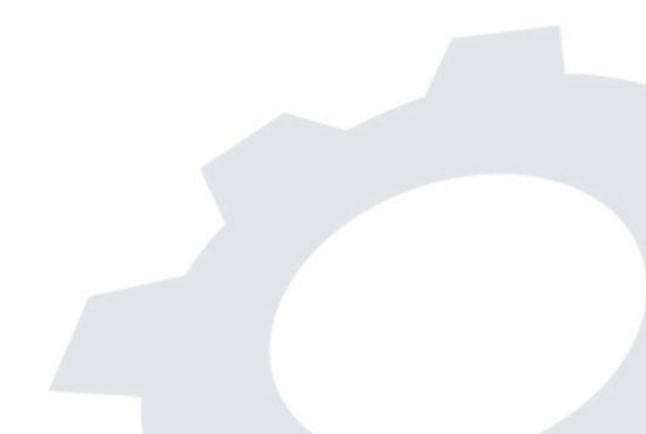

## Оглавление

## 1. Установка дополнения «ОР Массовое редактирование данных для BPMSoft»

Для того чтобы установить дополнение **«ОР Массовое редактирование данных для BPMSoft»**, необходимо:

1. Перейти в дизайнер системы (рис. 1.1.).

| $\triangleright$ | BPMSOFT                | 8                                                          |
|------------------|------------------------|------------------------------------------------------------|
|                  | 1.3.0.3026             | ණ                                                          |
|                  | Настроить страницу     |                                                            |
|                  | Открыть дизайнер систе | мы                                                         |
|                  |                        | 1.3.0.3026<br>Настроить страницу<br>Открыть дизайнер систе |

Рис. 1.1. – Переход в дизайнер системы

2. Открыть раздел «Установка и удаление приложений» (рис. 1.2.).

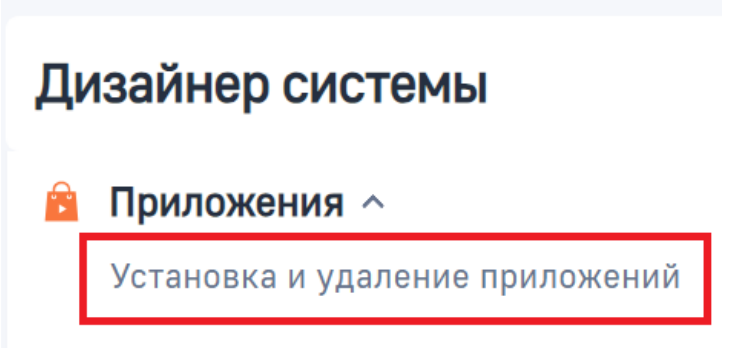

Рис. 1.2. – Дизайнер системы, пункт «Установка и удаление приложений»

3. Нажать «Добавить приложение» – «Установить из файла» (рис. 1.3.).

| Установка и удаление приложений |  |
|---------------------------------|--|
| Добавить приложение 🔸           |  |
| Установить из файла             |  |
| Создать новое приложение        |  |

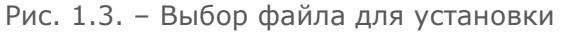

4. В открывшейся вкладке нажать «Выбрать файл» (рис. 1.4.) и в появившемся окне выбрать файл пакета с дополнением «OpMassDetailChange.gz».

| Становка приложения                                                                                                    |                                                                                                    |  |
|----------------------------------------------------------------------------------------------------|----------------------------------------------------------------------------------------------------|--|
| Виликание:     Колонисся, что устанавливаное     прикомание совнестною с вышей нерская     прикомание совнестною с вышей нерская     прикомание совнестное с вышей нерская     совнестное с вышей нерская     совнестное с вышей нерская     совнестное с вышей нерская     совнестное с вышей нерская     совнестное с вышей нерская     совнестное с вышей нерская     совнестное с вышей нерская     совнестное с вышей нерская     совнестное с воторымон     совнестное с воторымон     совнестное с воторымон     совнестное с воторымон     совнестное с воторымон     совнестное с воторымон     совнестное с воторымон     совнестное с воторымон     совнестное с воторымон     совнестное с воторымон     совнестное с воторымон     совнестное с воторымон     совнестное с воторымон     совнестное с воторымон     совнестное     совнестное     совнестно | Перетащите файл, из которого будет установлено приложение.<br>им<br><u>Вибрать файл</u><br>Это новет быть вром *др ион *др. |  |

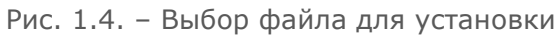

- 5. Дождаться установки пакета и перейти в конфигуратор системы.
- 6. В конфигураторе выбрать текущий пакет и нажать «Свойства» (рис. 1.5.).

| Конфигурация                   |                              |   |
|--------------------------------|------------------------------|---|
| Компилировать - Действия       | •                            |   |
| Поиск                          | О Поиск                      |   |
| 🛅 Все пакеты                   | + Добавить • = М             |   |
| 🗇 📕 Custom                     | Компилировать                |   |
| 🙃 🚞 OrangeProcess.EmailSection |                              |   |
| ActionsDashboard               | Экспортировать               |   |
| AnalyticsDashboard             | Переместить все элементы     |   |
| Base                           | 🔟 Удалить                    |   |
| BaseProcessDesigner            | 🛱 Заблокировать пакет в SVN  |   |
| BaseScoring                    | - Разблокировать пакет в SVN |   |
| Base_ENU                       |                              |   |
| BpCloudIntegration             | Обновить из хранилища        |   |
| BulkEmail                      | Зафиксировать в хранилище    |   |
| CMDB                           | Свойства                     |   |
| CTIBase                        |                              | 1 |
| CTIProcessActions              |                              |   |
| CTIVirtualProvider             |                              |   |
| Calendar Calendar              |                              |   |
| CalendarBase                   |                              |   |
| CallMessagePublisher           |                              |   |
| CampaignDesigner               |                              |   |
| CampaignElements               |                              |   |
| CampaignElements.UI            |                              |   |
| CampaignPlannerNew             |                              |   |
| Campaigns                      |                              |   |

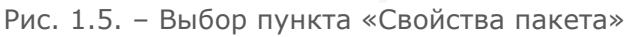

7. На открывшейся странице в блоке «Зависит от пакетов» добавить установленный пакет (рис. 1.6.).

| Свойства пакета                                         |                                                                                              |
|---------------------------------------------------------|----------------------------------------------------------------------------------------------|
| Действия +                                              |                                                                                              |
| Название<br>Custom<br>Хранилище системы контроля версий | Зависиности Системная информация           • Зависит от пакетов ①           Поиск по пакетам |
| Номер ревизии                                           | TmnichannetMessaging                                                                         |
| Версия пакета                                           | OpMassDetailChange                                                                           |
| Иадатель ⑦<br>Customer                                  | OpenIdAuth  OperatorCustomerEngagementCenter                                                 |
| Компилировать в отдельную сборку<br>Описание            | DperatorSingleWindow                                                                         |
| Custom Package                                          | Cpportunity                                                                                  |
|                                                         | + доовить<br>• Зависимые пакеты ③                                                            |
|                                                         | Поиск по пакетам                                                                             |

Рис. 1.6. – Установление зависимостей текущего пакета

8. Компилировать систему.